## ИНСТРУКЦИЯ РАБОТЫ С КУРСОМ

- 1. Зайдите по ссылке <u>https://obr.nd.ru/</u>
- 2. Зайдите в раздел «СТАНЬ ШКОЛЬНИКОМ С РОБОБОРИКОМ»

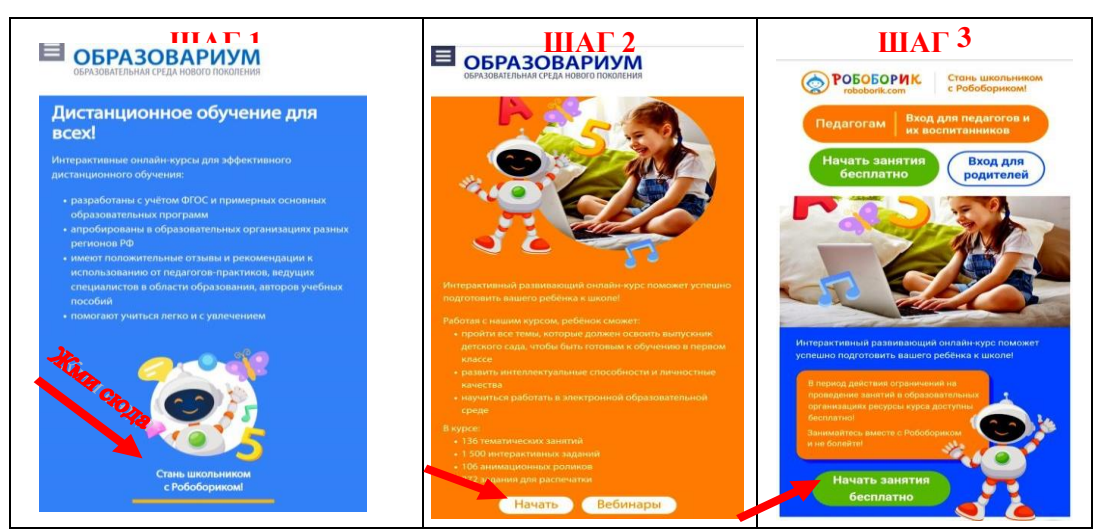

- 3. НАЧАТЬ ЗАНЯТИЕ БЕСПЛАТНО
- 4. Пройдите регистрацию для родителей на сайте

| Лог  | NH (email) *                                |
|------|---------------------------------------------|
| В    | ведите ваш email                            |
| Kapp | ектный адрес электронной почты              |
| Пар  | * 400                                       |
| B    | ыберите пароль                              |
| Выб  | ерите надежный пароль (не менее 8 символов) |
| Под  | тверждение пароля *                         |
| в    | ведите пароль еще раз                       |
| Парк | ли должны совпадать                         |
|      |                                             |
|      | Я прочитал и принимаю условия               |
|      | в отношении обработки персональных данных и |
|      | даю согласие на обработку моих персональных |
|      | данных -                                    |
| 7    | Dr. Seperactourceation                      |

5. Выберите направление в соответствии с расписанием («ПОЗНАВТЕЛЬНОЕ СОЦИАЛЬНО-КОМУНИКАТИВНОЕ РАЗВИТИЕ», «ПОЗНАВАТЕЛЬНОЕ РАЗВИТИЕ. ФОРМИРОВАНИЕ ЭЛЕМЕНТАРНЫХ МАТЕМАТИЧЕСКИХ ПРЕДСТАВЛЕНИЙ», «РЕЧЕВОЕ РАЗВИТИЕ. ПОДГОТОВКА К ОБУЧЕНИЮ ГРАМОТЕ», «ХУДОЖЕСТВЕННО-ЭСТЕТИЧЕСКОЕ РАЗВИТИЕ. ОЗНАКОМЛЕНИЕ С ИСКУССТВОМ»)

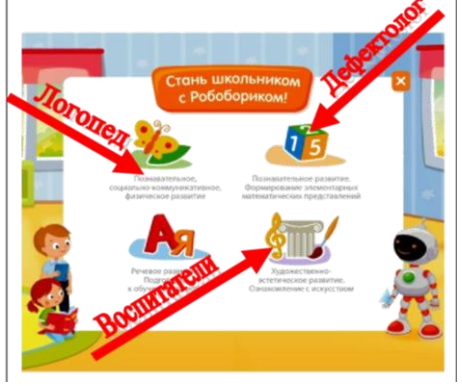

6. Выберите тему урока.

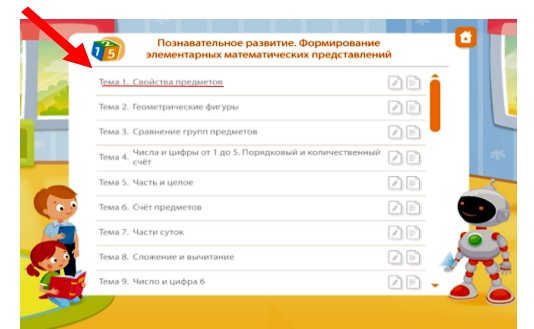

7. Нажмите клавишу «пуск»

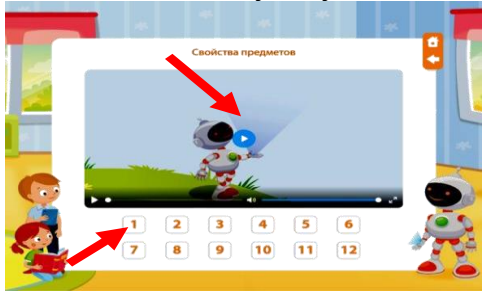

- 8. Прослушайте материал.
- 9. Выполните задания:

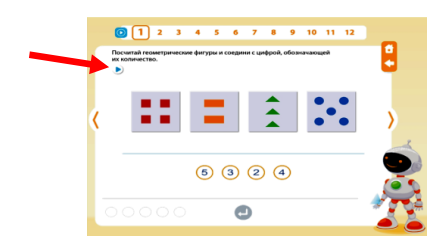

- чтобы прослушать задание, кликните на треугольник в верхнем левом углу картинки;

- чтобы вернуться к теоретическому материалу, кликните на треугольник в верхней строке номеров заданий или на стрелочку под домиком;

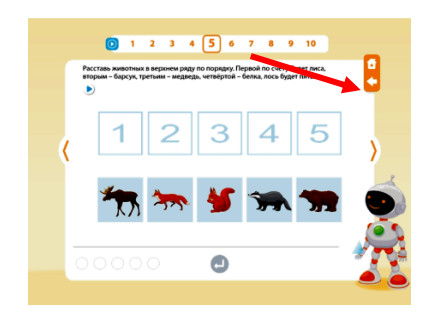

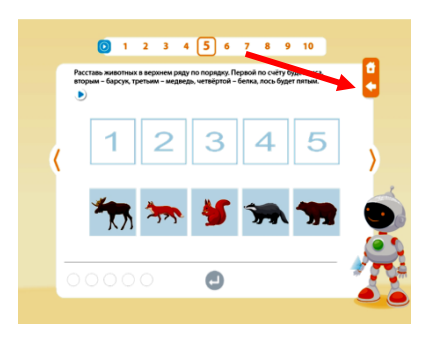

- чтобы прослушать названия картинок в задании, кликните на треугольник около картинки;

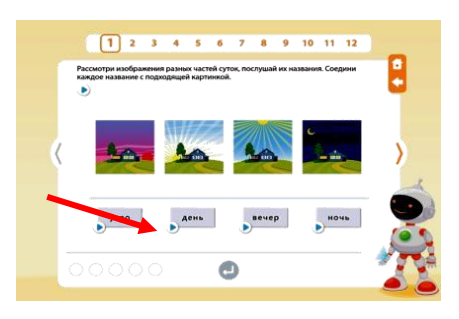

- чтобы соединить картинки, кликните на картинку и, не отпуская пальца с мышки, передвиньте на другую картинку;

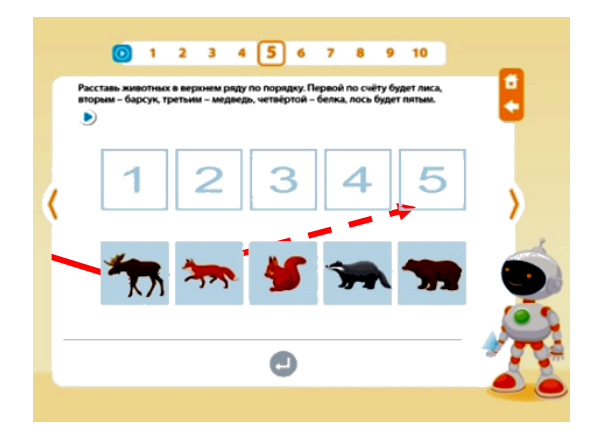

- чтобы переместить картинку, кликните на нее и, не отпуская пальца с мышки, перетащите её в нужное вам место;

- чтобы узнать правильность выполнения задания, кликните по стрелочке внизу экрана. Если задание выполнено правильно, то кнопка на груди робоборика загорится зеленым, если нет - то красным. В нижнем правом углу количество кружков показывает количество неудачных попыток.

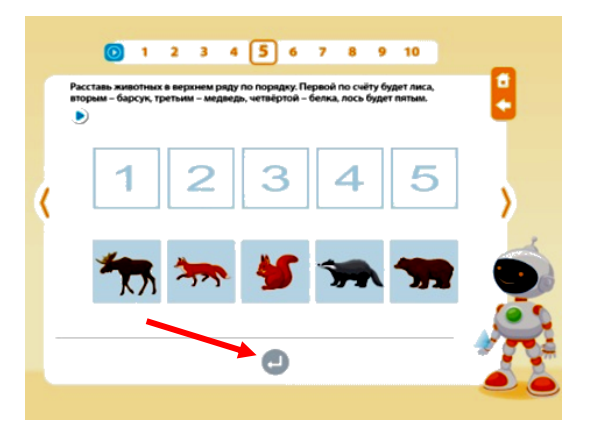

- чтобы выполнить практическое задание, распечатайте его из папки «раздаточный материал»

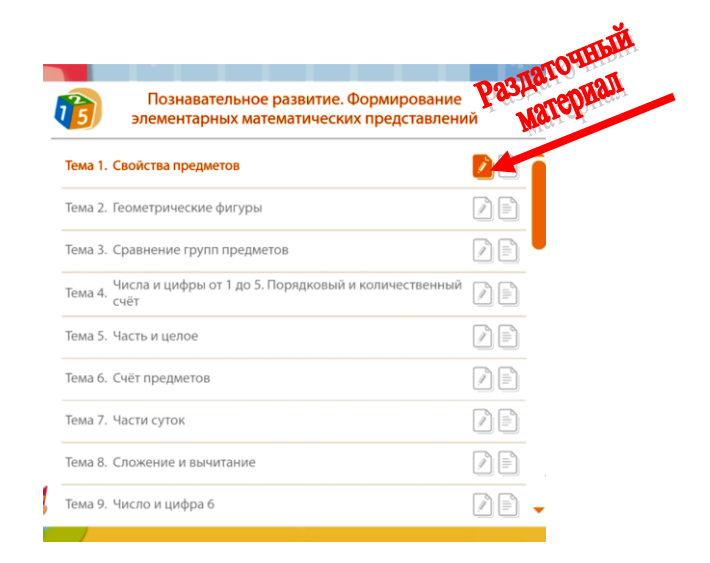

## 10.ЖЕЛАЕМ УДАЧИ!!!

## 11.БУДЬТЕ ЗДОРОВЫ!!!